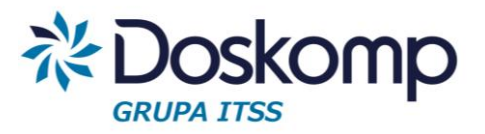

#### Planowanie i wykonanie mierników budżetu zadaniowego

### Instrukcja

### Wprowadzanie planów mierników budżetu zadaniowego

Plany mierników budżetu zadaniowego dla wcześniej zdefiniowanych celów i mierników wprowadza się oddzielnym dokumentem. Aby to zrobić, należy:

1. Wejść na zakładkę Zadania -> Zmiana zadania.

| Operator SKAR         | Data<br>rozpoczęcia |     |
|-----------------------|---------------------|-----|
| Rok budżetowy: 2013 👻 | 2013-09-12          | ot  |
|                       | 2013-09-23          | oti |
| Kalendarz 🛛 🕹         | 2013-09-23          | uc  |
| Zadania 🌣             | 2013-09-20          | uc  |
|                       | 2013-09-18          | uc  |
| Zadania               | 2013-08-22          | uc  |
| Grupy zadań           | 2013-09-19          | uc  |
|                       | 2013-07-25          | uc  |
| Protokół nomiaru      | 2013-09-23          | oti |
|                       | 2013-09-16          | uc  |
| Zmiana zadania        | 2013-09-13          | uc  |
|                       | 2013-09-09          | uc  |
|                       | 2013-09-11          | uc  |
| Planowanie 🛛 😽        | 2013-09-10          | uc  |

2. Tu, na zakładce "Dokumenty", należy dodać dokument wprowadzający zmiany zadania (zalecamy, aby dokument ten był tworzony przez wydział finansowy).

| Dokum | nenty Zmiana parametrów                                         | zadania                                       |                                                                   |
|-------|-----------------------------------------------------------------|-----------------------------------------------|-------------------------------------------------------------------|
|       | Numer dokumentu                                                 | Data                                          | Obowiązuje od                                                     |
| J 12  | 3                                                               | 2014-01-10                                    | 2014-01-10                                                        |
|       | Numer dokumentu                                                 | Data do                                       | kumentu                                                           |
|       | Numer dokumentu<br>[123]                                        | Data do<br>2014-0<br>Obowią:<br>2014-0        | kumentu<br>1-10 <u>15</u><br>zuje od:<br>1-10 <u>15</u>           |
|       | Numer dokumentu<br>123<br>I I I I I I I I I I I I I I I I I I I | Data do<br>2014-0<br>Obowią:<br>2014-0<br>Zat | kumentu<br>1-10 <u>IS</u><br>zuje od:<br>1-10 <u>IS</u><br>wierdź |

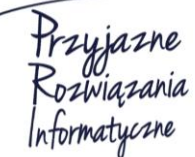

Ośrodek Produkcyjno-Wdrożeniowy "DOSKOMP" Sp. z o.o.

Siedziba: 93-036 Łódź, ul. Piotra Skargi 12, tel. 042 683 26 77, faks 042 683 26 80, www.doskomp.com.pl, office@doskomp.com.pl Zarejestrowana: Sąd Rejonowy dla Łodzi-Śródmieścia w Łodzi XX Wydział Krajowego Rejestru Sądowego pod nr KRS 0000225919, NIP 727 01 26 594, REGON 001397198 Kapitał zakładowy: 162.250,00 zł w całości opłacony.

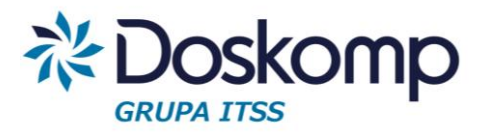

#### Planowanie i wykonanie mierników budżetu zadaniowego

3. Następnie, na zakładce "Zmiana parametrów zadania", w sekcji "Zadania" należy z listy (po lewej stronie) wybrać dysponenta oraz zadanie (lista po prawej), po czym kliknąć "Dodaj".

| 📓 Sprawozdanie z pom         | niaru                                                                                                    |
|------------------------------|----------------------------------------------------------------------------------------------------|
| Dokumenty Zmiana para        | ametrów zadania                                                                                                    |
| Zadania<br>Kod               | Nazwa zadania                                                                                                    |
| 001012026                    | Bieżące utrzymanie dróg                                                                                                    |
| 001                          | 001012026   Dodaj                                                                                                    |
| Cel Zapobieganie niszcz      | zeniu dróg i ograniczeniu ich funkcji oraz pogorszeniu warunków bezpieczeństwa na tych drogach (w ramach posiadanych środków                                                |
| -                            | Miemiki                                                                                                    |
| Kod miernika<br>ZZDW<br>ZZDW | Nazwa miernika         Jedn. miary           Powierzchnia wyremontowanej nawierzchni jezdni         m           Powierzchnia wyremontowanej nawierzchni chodników         m |
| Plan na dzień                |                                                                                                    |
| Rodzaj                       | Wartość Wartość planu (liczba naturalna) Na dzień:<br>Dodaj Usuń                                                                                                    |
|                              | I Zamkr                                                                                                    |

- 4. W sekcji "Cele" widoczne są cele wprowadzone dla danego zadania. Ustawiając się na danym celu, w sekcji "Mierniki" widoczna będzie lista mierników wybranego celu.
- 5. Aby wprowadzić plan danego miernika, należy podświetlić go na liście mierników, po czym kliknąć "Dodaj", wpisać jego wartość (pole "Wartość planu") oraz wybrać na jaki dzień obowiązuje dany plan. Całość należy potwierdzić przyciskiem "Zapisz". (Pole "Wartość planu" podpowiada, jakiego typu jest to miernik, np. liczba naturalna, %).
- 6. Jeżeli dla danego miernika chcemy dodać plan na inny dzień, należy kliknąć "Dodaj", wpisać nową wartość w pole "Wartość planu" oraz wybrać inną datę, po czym kliknąć "Zapisz".
- Aby dodać kolejne zadanie i wprowadzić plan jego mierników, należy powtórzyć procedurę z pkt.
   3-6.
- Gdy wszystkie plany zostaną wprowadzone, dokument należy zatwierdzić zakładka "Dokumenty", przycisk "Zatwierdź". UWAGA! Operacja ta jest nieodwracalna, dlatego przed zatwierdzeniem należy upewnić się, że na dokumencie wprowadzono wszystkie żądane informacje.

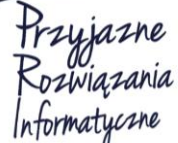

Ośrodek Produkcyjno-Wdrożeniowy "DOSKOMP" Sp. z o.o.

Siedziba: 93-036 Łódź, ul. Piotra Skargi 12, tel. 042 683 26 77, faks 042 683 26 80, www.doskomp.com.pl, office@doskomp.com.pl Zarejestrowana: Sąd Rejonowy dla Łodzi-Śródmieścia w Łodzi XX Wydział Krajowego Rejestru Sądowego pod nr KRS 0000225919, NIP 727 01 26 594, REGON 001397198 Kapitał zakładowy: 162.250,00 zł w całości opłacony.

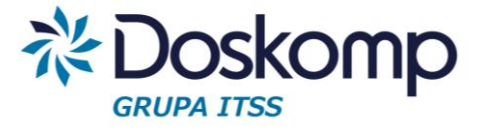

#### Planowanie i wykonanie mierników budżetu zadaniowego

#### Zmiana planowanej wartości miernika

Jeśli w trakcie roku planowana wartość miernika uległa zmianie, należy to wprowadzić do programu w następujący sposób:

- 1. Stworzyć nowy dokument na zakładce "Dokumenty"
- 2. Następnie, na zakładce "Zmiana parametrów zadania", w sekcji "Zadania" należy z listy (po lewej stronie) wybrać dysponenta oraz zadanie (lista po prawej), po czym kliknąć "Dodaj".
- 3. Należy ustawić się na odpowiednim celu i mierniku.
- 4. W oknie "Plan na dzień" na zielonym tle będzie widoczny aktualny plan miernika z ostatniego zatwierdzonego dokumentu.

| -                                               |                                         | Mierniki    |          |               |     |
|-------------------------------------------------|-----------------------------------------|-------------|----------|---------------|-----|
| Kod miernika                                    | Nazwa miernika                          |             |          | Jedn. miar    | y 🔺 |
| ZZDW. 1. 1. 2. B. 1)                            | Powierzchnia wyremontowanej nawierzchni | jezdni      |          | m             |     |
| ZZDW. 1. 1. 2. B. 2)                            | Powierzchnia wyremontowanej nawierzchni | i chodników |          | m             | +   |
| Plan na dzień<br>Rodzaj<br>▶ Plan na dzień 2014 | Wartość<br>•01-01 1234                  |             | Dodaj Mo | odyfikuj Usuń |     |

5. Należy ustawić się na danym planie, kliknąć "Modyfikuj", wprowadzić nową planowaną wartość miernika oraz potwierdzić przyciskiem "Zapisz".

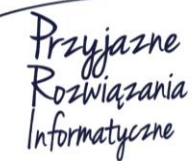

Ośrodek Produkcyjno-Wdrożeniowy "DOSKOMP" Sp. z o.o. Siedziba: 93-036 Łódź, ul. Piotra Skargi 12, tel. 042 683 26 77, faks 042 683 26 80, www.doskomp.com.pl, office@doskomp.com.pl Zarejestrowana: Sąd Rejonowy dla Łodzi-Śródmieścia w Łodzi XX Wydział Krajowego Rejestru Sądowego pod nr KRS 0000225919, NIP 727 01 26 594, REGON 001397198 Kapitał zakładowy: 162.250,00 zł w całości opłacony.

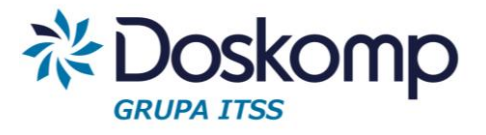

#### Planowanie i wykonanie mierników budżetu zadaniowego

### Wprowadzanie wykonania planów mierników budżetu zadaniowego

Wykonanie planów mierników budżetu zadaniowego dla wcześniej zdefiniowanych celów i mierników wprowadza się oddzielnym dokumentem. Aby to zrobić, należy:

1. Wejść na zakładkę Zadania -> Protokół pomiaru.

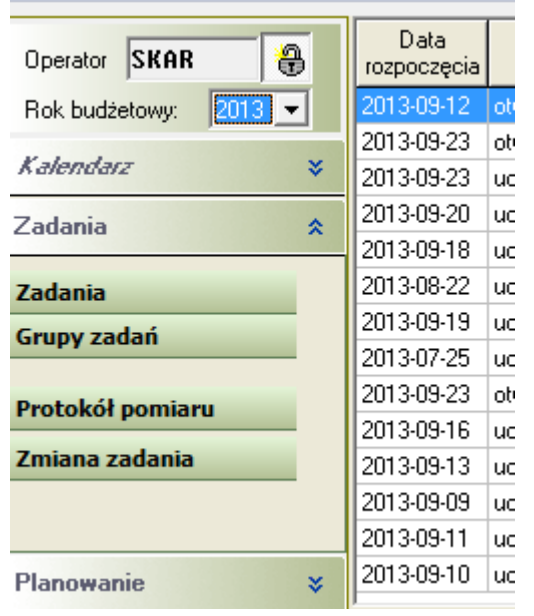

2. Tu, na zakładce "Dokumenty", należy dodać dokument wprowadzający wykonanie zadania (zalecamy, aby dokument ten był tworzony przez wydział finansowy).

| Dokum | enty Zmiana parametróv      | v zadania                                    |                                                                 |
|-------|-----------------------------|----------------------------------------------|-----------------------------------------------------------------|
|       | Numer dokumentu             | Data                                         | Obowiązuje o                                                    |
| J 123 | È.                          | 2014-01-10                                   | 2014-01-10                                                      |
|       | Numer dokumentu             | Data do                                      | kumentu                                                         |
|       | Numer dokumentu<br> 123     | Data do<br>2014-0<br>Obowią<br>2014-0        | kumentu<br>1-10 🗵<br>zuje od:<br>1-10 🗵                         |
|       | Numer dokumentu<br>123<br>I | Data do<br>2014-0<br>Obowią<br>2014-0<br>Zat | kumentu<br>1-10 <u>B</u><br>zuje od:<br>1-10 <u>B</u><br>wierdź |

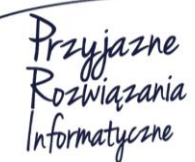

Ośrodek Produkcyjno-Wdrożeniowy "DOSKOMP" Sp. z o.o.

Siedziba: 93-036 Łódź, ul. Piotra Skargi 12, tel. 042 683 26 77, faks 042 683 26 80, www.doskomp.com.pl, office@doskomp.com.pl Zarejestrowana: Sąd Rejonowy dla Łodzi-Śródmieścia w Łodzi XX Wydział Krajowego Rejestru Sądowego pod nr KRS 0000225919, NIP 727 01 26 594, REGON 001397198 Kapitał zakładowy: 162.250,00 zł w całości opłacony.

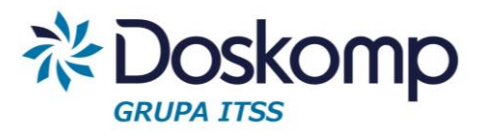

#### Planowanie i wykonanie mierników budżetu zadaniowego

3. Następnie, na zakładce "Zmiana parametrów zadania", w sekcji "Zadania" należy z listy (po lewej stronie) wybrać dysponenta oraz zadanie (lista po prawej), po czym kliknąć "Dodaj".

| okumenty Zmiana par<br>Zadania                                                        | rametrów zadania                                                                                                    |
|---------------------------------------------------------------------------------------|----------------------------------------------------------------------------------------------------|
| Kod                                                                                   | Nazwa zadania                                                                                                    |
| 001012026                                                                             | Bieżące utrzymanie dróg                                                                                                    |
| 001 -                                                                                 | 001012026 V Dodai                                                                                                    |
| Cele                                                                                  |                                                                                                    |
|                                                                                       |                                                                                                    |
| Zapobieganie niszo                                                                    | rzeniu drón i ograniczeniu ich funkcji oraz pogorszeniu warunków bezpieczeństwa na tych drogach (w ramach posjadanych środków                                                                                                    |
|                                                                                       |                                                                                                    |
|                                                                                       |                                                                                                    |
| I                                                                                     | v                                                                                                    |
|                                                                                       |                                                                                                    |
|                                                                                       | Miemiki                                                                                                    |
|                                                                                       | Mierniki Jedo, miary                                                                                                    |
| ←<br>Kod miernika                                                                     | Mierniki Jedn. miary Angelerichi izzdni m                                                                                                    |
| Kod miernika     ZZDW ZZDW                                                            | Mierniki       Nazwa miernika     Jedn. miary       Powierzchnia wyremontowanej nawierzchni jezdni     m       Powierzchnia wyremontowanej nawierzchni chodników     m                                                                                                    |
| Kod miernika     ZZDW ZZDW                                                            | Mierniki         Nazwa miernika       Jedn. miary         Powierzchnia wyremontowanej nawierzchni jezdni       m         Powierzchnia wyremontowanej nawierzchni chodników       m                                                                                                    |
| -<br>Kod miernika<br>ZZDW<br>ZZDW<br>Plan na dzień                                    | Mierniki         Nazwa miernika       Jedn. miary         Powierzchnia wyremontowanej nawierzchni jezdni       m         Powierzchnia wyremontowanej nawierzchni chodników       m                                                                                                    |
| -<br>Kod miernika<br>ZZDW<br>ZZDW<br>Plan na dzień<br>Rodzaj                          | Mierniki         Nazwa miernika       Jedn. miary         Powierzchnia wyremontowanej nawierzchni jezdni       m         Powierzchnia wyremontowanej nawierzchni chodników       m         Wartość       Martość planu (liczba naturalna)       Na dzień:                                                                                                    |
| -<br>Kod miernika<br>ZZDW<br>ZZDW<br>Plan na dzień<br>Rodzaj                          | Mierniki         Nazwa miernika       Jedn. miary         Powierzchnia wyremontowanej nawierzchni jezdni       m         Powierzchnia wyremontowanej nawierzchni chodników       m         Wartość       Martość planu (liczba naturalna)       Na dzień:         Uzerowie       Image: Status and Status and |
| Kod miernika     ZZDW     ZZDW     ZZDW     Plan na dzień     Rodzaj     ▶            | Mierniki         Nazwa miernika       Jedn. miary         Powierzchnia wyremontowanej nawierzchni jezdni       m         Powierzchnia wyremontowanej nawierzchni chodników       m         Wartość       Martość planu (liczba naturalna)       Na dzień:         Ukartość       III         Dodzi       Ukartóść                                                                                                    |
| Kod miernika     ZZDW     ZZDW     ZDW     Plan na dzień     Rodzaj     ▶             | Miemiki          Nazwa miernika       Jedn. miary         Powierzchnia wyremontowanej nawierzchni jezdni       m         Powierzchnia wyremontowanej nawierzchni chodników       m         Wartość       wartość planu (liczba naturalna)       Na dzień:         Usuń       Jusuń                                                                                                    |
| Kod miernika     ZZDW     ZZDW     ZZDW     Plan na dzień     Rodzaj     ▶            | Miemiki          Nazwa miernika       Jedn. miary         Powierzchnia wyremontowanej nawierzchni jezdni       m         Powierzchnia wyremontowanej nawierzchni chodników       m         Wartość       wartość planu (liczba naturalna)       Na dzień:         Usuń       Usuń                                                                                                    |
| Kod miernika     ZZDW     ZZDW     ZDW     Plan na dzień     Rodzaj     ▶             | Miemiki<br>Nazwa miernika Jedn. miary<br>Powierzchnia wyremontowanej nawierzchni jezdni<br>Powierzchnia wyremontowanej nawierzchni chodników<br>Martość<br>Wartość<br>Dodaj<br>Usuń                                                                                                    |
| -         Kod miernika         ZZDW         ZZDW         Plan na dzień         Rodzaj | Mierniki         Nazwa miernika       Jedn. miary         Powierzchnia wyremontowanej nawierzchni jezdni       m         Powierzchnia wyremontowanej nawierzchni chodników       m         Wartość       Wartość planu (liczba naturalna)       Na dzień:         Usuń       Usuń       Usuń                                                                                                    |

- 4. W sekcji "Cele" widoczne są cele wprowadzone dla danego zadania. Ustawiając się na danym celu, w sekcji "Mierniki" widoczna będzie lista mierników wybranego celu.
- 5. Aby wprowadzić wykonanie danego miernika, należy podświetlić go na liście mierników, po czym kliknąć "Dodaj", wpisać jego wartość (pole "Wartość") oraz wybrać na jaki dzień wprowadzane jest wykonanie. Całość należy potwierdzić przyciskiem "Zapisz". (Pole "Wartość" podpowiada, jakiego typu jest to miernik, np. liczba naturalna, %).
- 6. Jeżeli dla danego miernika chcemy dodać wykonanie na inny dzień, należy kliknąć "Dodaj" wpisać nową wartość w pole "Wartość" oraz wybrać inną datę, po czym kliknąć "Zapisz".
- 7. Aby dodać kolejne zadanie i wprowadzić wykonanie, należy powtórzyć procedurę z pkt. 3-6.
- Gdy wszystkie plany zostaną wprowadzone, dokument należy zatwierdzić zakładka "Dokumenty", przycisk "Zatwierdź". UWAGA! Operacja ta jest nieodwracalna, dlatego przed zatwierdzeniem należy upewnić się, że na dokumencie wprowadzono wszystkie żądane informacje.

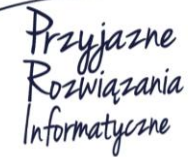

Ośrodek Produkcyjno-Wdrożeniowy "DOSKOMP" Sp. z o.o.

Siedziba: 93-036 Łódź, ul. Piotra Skargi 12, tel. 042 683 26 77, faks 042 683 26 80, www.doskomp.com.pl, office@doskomp.com.pl Zarejestrowana: Sąd Rejonowy dla Łodzi-Śródmieścia w Łodzi XX Wydział Krajowego Rejestru Sądowego pod nr KRS 0000225919, NIP 727 01 26 594, REGON 001397198 Kapitał zakładowy: 162.250,00 zł w całości opłacony.